# SPA122のDMZ設定

## 目的

非武装地帯(DMZ)は、ファイアウォールの背後にあるネットワークの一部であり、まだパブ リックに開放されています。DMZは、電子メールおよびWebサーバに便利です。ファイア ウォール保護のため、管理者はLANとWANの両方からDMZ内の特定のサービスとポートへ のアクセスを制限できます。DMZが通常のLANから分離されるため、DMZのセキュリティ が侵害されても、LANのセキュリティに問題があるとは限りません。この記事の目的は、 SPA122デバイスでDMZ(Demilitarized Zone)設定を有効にして設定することです。

## 該当するデバイス

· SPA122

### [Software Version]

• v1.1.0

### DMZ設定

ステップ1:Web設定ユーティリティにログインし、[**Network Setup**] > [**Application**] > [ DMZ]を選択します。[*DMZ*]ページが開きます。

| DMZ                          |
|------------------------------|
| DMZ Setting                  |
| Status: O Enabled O Disabled |
| Private IP: 0 . 0 . 0 . 0    |
| Submit Cancel                |
| DMZ                          |
| DMZ Setting                  |
| Status:                      |
| Private IP: 0 . 0 . 0 . 0    |
| Submit Cancel                |

ステップ2:[Enabled] オプションボタンをクリックし、[Status]フィールドからデバイスの DMZ設定を有効にします。DMZのデフォルトステータスは[Disabled]に設定されています。

| DMZ                                                                                                    |
|----------------------------------------------------------------------------------------------------|
| DMZ Setting                                                                                                    |
| Status:  Status: Status: St |
| Private IP: 192 . 0 . 2 . 2                                                                                                    |
| Submit Cancel                                                                                                    |

ステップ3:[Private IP]フィールドに、DMZ全体でアクセスできるデバイスのローカルIPアドレスを入力します。

ステップ4:[送信(**Submit)]をク**リックして設定を保存するか、[キャンセル(**Cancel**)]をクリッ クして保存されていないエントリを破棄します。